## Byte av lösenord

Piteå kommun inför nya och högre krav för lösenordshanteringen. Den omfattar bland annat lösenord som du som förtroendevald ansvarar för. Det är varje enskild förtroendevalds skyldighet att känna till de krav som gäller dig som innehar ett nätverkskonto.

För att byta lösenord i Meetingsplus, så gör du följande:

- 1. Logga in i Meetingsplus
- 2. Under kugghjulet högst upp i högra hörnet går du för att ändra ditt lösenord.

| 🗮 Piteå kommun         | Q Sök                                                                                                    | Vius Nileson |
|------------------------|----------------------------------------------------------------------------------------------------|--------------|
|                        |                                                                                                    | Logga ut     |
|                        | ÖVERSIKT NÄMNDER & STYRELSER                                                                                                    |              |
| Inställningar          |                                                                                                    |              |
| Konto                  | Bevakning                                                                                                    | Radera konto |
|                        |                                                                                                    |              |
| Användarnamn*          | Ylva.nilsson@pitea.se                                                                                                    |              |
|                        | Byt e-postadress                                                                                                    |              |
| Nuvarande e-postadress | Ylva.nilsson@pitea.se                                                                                                    |              |
| Ny e-postadress        | user@example.com                                                                                                    |              |
|                        | Ändra lösenord                                                                                                    |              |
| Nuvarande lösenord*    |                                                                                                    | P            |
| Nytt lösenord*         |                                                                                                    |              |
|                        | Lösenordet är inte tillräckligt starkt.<br>Lösenordet måste uppfylla följande villkor:<br>• Lösenordet får inte innehålla ditt användarnamn<br>• Lösenordet måste innehålla minst en stor bokstav<br>• Lösenordet måste innehålla minst en siffra<br>• Lösenordet måste vara minst 15 tecken långt |              |
| Verifiera lösenord*    |                                                                                                    |              |
|                        |                                                                                                    |              |
|                        | SPARA ÄNDRINGAR                                                                                                    |              |

- 3. Ange ditt nuvarande lösenord
- 4. Ange ett nytt lösenord
- 5. Det nya lösenordet ska innehålla:
  - minst 15 tecken
  - minst 1 stor bokstav
  - minst 1 liten bokstav
  - minst 1 siffra
- 6. Verifiera det nya lösenordet
- 7. Spara ändringarna

PS. Är e-postadressen tom under "nuvarande e-postadress" kan du fylla i din e-postadress (@pitea.se)